## **Inserir Área Operacional**

O objetivo desta funcionalidade é inserir os dados de área operacional, podendo ser acessada no caminho Gsan > Operacional > Área Operacional > Inserir Area Operacional.

O usuário seleciona a opção "Inserir Area Operacional" e o sistema exibe a tela inicial, informe os dados necessários para inclusão de área operacional.

Verifica preenchimento dos campos obrigatórios

\* Caso o usuário não informe ou selecione o conteúdo de algum campo necessário à alteração da norma e procedimento, será exibida a mensagem "Informe « nome do campo que não foi preenchido »".

Verifica distrito operacional

\* Caso o usuário não informe o distrito operacional para adicionar, será exibida a mensagem "Selecione Distrito Operacional". \* Caso o distrito operacional já tenha sido adicionado, será exibida a mensagem "Distrito Operacional já adicionado".

Verifica seleção do distrito operacional

\* Caso o usuário não informe nenhum distrito operacional, será exibida a mensagem "Informe pelo menos um Distrito Operacional". \* Caso o usuário não selecione um distrito operacional principal, será exibida a mensagem "Informe o Distrito Operacional Principal".

## Oper - InserirAreaOperacional.png

Para adicionar um ou mais "Distrito Operacional", selecione entre as opções disponibilizadas pelo sistema, em seguida, clique no botão Adicionar.png. Marque no campo "Principal", o Distrito Operacional que deve ser tratado pelo GSAN como principal entre os cadastrados, em seguida, clique no botão alt="Inserir.png".

Para remover um item adicionado, referente Distrito Operacional, clique no botão |alt="X.png" correspondente.

Oper - InserirAreaOperacional2.png

= Preenchimento dos Campos =

| =Campo                        |
|-------------------------------|
| Descrição(*)                  |
| Descrição Abreviada           |
| Sistema de Abastecimento(*)   |
| Subsistema de Abastecimento(* |
| Distrito Operacional(*)       |

Last update: 31/08/2017 ajuda:operacional:inserir\_area\_operacional https://www.gsan.com.br/doku.php?id=ajuda:operacional:inserir\_area\_operacional&rev=1445455487 01:11

Para adicionar um ou mais "Distrito Operacional", selecione entre as opções disponibilizadas pelo sistema, em seguida, clique no botão |alt="Adicionar.png". Marque no campo "Principal", o Distrito Operacional que deve ser tratado pelo GSAN como principal entre os cadastrados.

= Tela de Sucesso =

Oper - InserirAreaOperacional - TelaSucesso.png

= Funcionalidade dos Botões =

| =Botão              |
|---------------------|
| alt="Adicionar.png" |
| Desfazer.png        |
| cancelar2.jpg       |
| X.png               |
| Inserir.png         |

Clique aqui para retornar ao Menu Principal do GSAN

From: https://www.gsan.com.br/ - Base de Conhecimento de Gestão Comercial de Saneamento

Permanent link: https://www.gsan.com.br/doku.php?id=ajuda:operacional:inserir\_area\_operacional&rev=1445455487

Last update: 31/08/2017 01:11

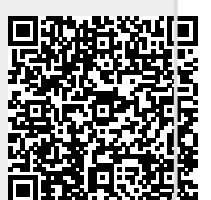